## Rejestracja konta w PBN

Aby rozpocząć pracę w systemie należy posiadać utworzone dla siebie konto użytkownika. Konto w systemie może utworzyć każda zainteresowana osoba. Rejestracja konta jest pierwszym krokiem do pracy w systemie PBN również dla użytkowników reprezentujących podmioty naukowe (do zarejestrowanego konta trzeba będzie przypisać jeszcze odpowiednią rolę systemową).

Zarejestrowanie konta w systemie PBN umożliwia dodawanie lub edytowanie publikacji naukowych oraz przypięcie do niego ról systemowych dla osób dedykowanych do pracy w PBN przez podmioty naukowe. Posiadanie konta użytkownika pozwoli także dodawać w przyszłości publikacje autorskie do swojego profilu (prowadzenie własnej bibliografii naukowej będzie wymagało dodatkowo po zalogowaniu do systemu identyfikacji w bazie osób systemu POL-on).

Aby zarejestrować konto należy kliknąć przycisk "Zarejestruj" na stronie logowania do systemu PBN (<u>https://pbn.nauka.gov.pl/auth/login</u>), a następnie wypełnić formularz rejestracyjny.

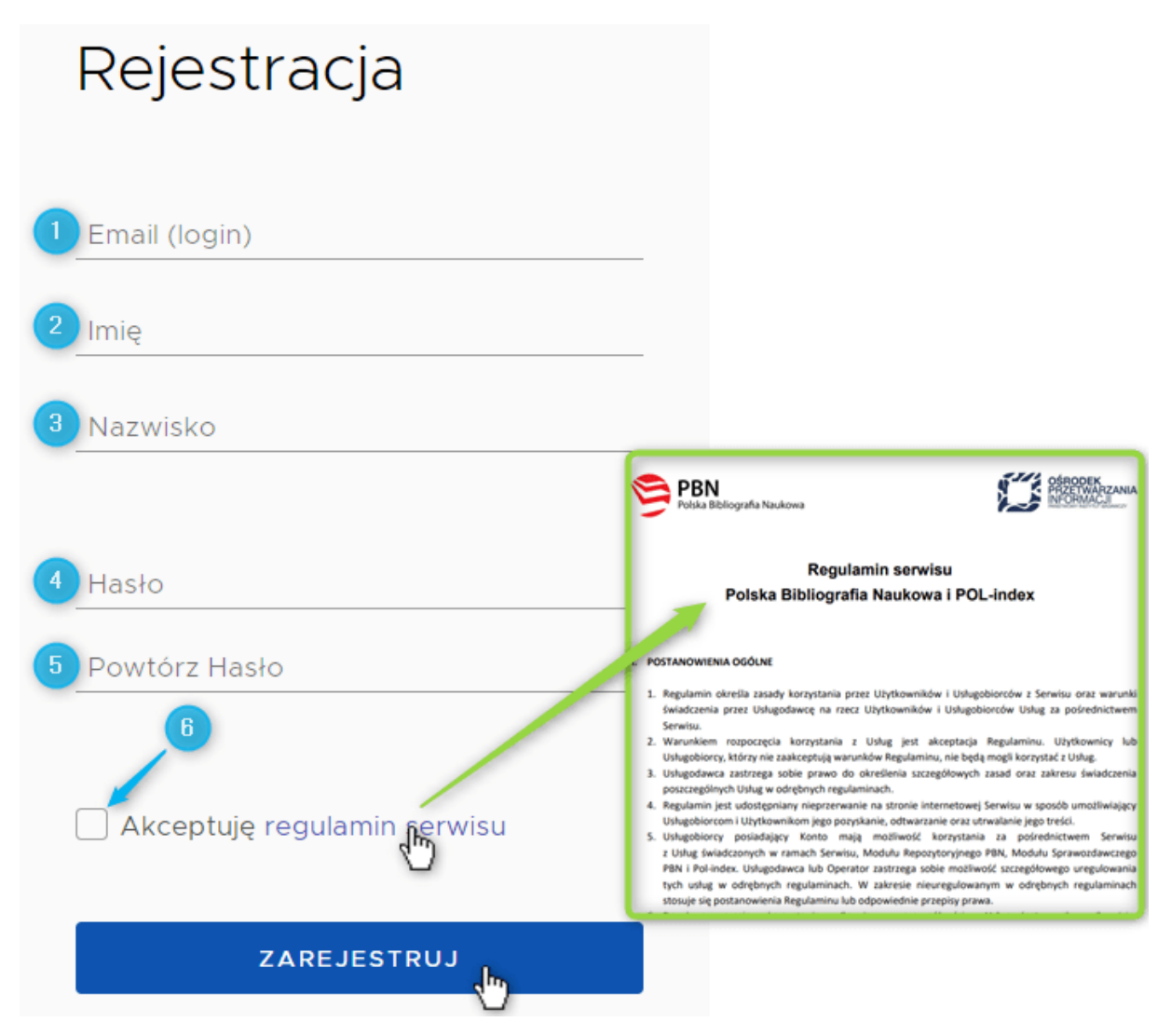

## Aby dokonać rejestracji w systemie należy uzupełnić następujące pola w formularzu:

 Email (login) – który będzie podawany podczas logowania się do systemu, będzie również niezbędny w procesie komunikacji z użytkownikiem; UWAGA: prosimy upewnić się, że wprowadzony adres e-mail jest poprawny. Po zarejestrowaniu na podany adres zostanie wysłana wiadomość zawierająca link aktywacyjny.

- 2. Imię imię użytkownika
- 3. Nazwisko nazwisko użytkownika
- 4. Hasło nowe hasło dostępowe do tworzonego konta, hasło w PBN 2.0 powinno zawierać przynajmniej dziesięć znaków, duże i małe litery, cyfry, spacje oraz następujące znaki specjalne: ! @ # \$ % ^ & \* () \_ + = ; Ustanowione hasło należy zmienić co 30 dni.
- 5. Powtórz Hasło potwierdzenie hasła dostępowego podanego powyżej
- 6. Podczas rejestracji konta wymagana jest akceptacja regulaminu serwisu.

Aby zapoznać się z regulaminem należy kliknąć w link "Akceptuję regulamin serwisu".

Przycisk "ZAREJESTRUJ" uruchomi proces rejestracji w systemie i – jeśli wszystkie pola zostały uzupełnione poprawnie – pojawi się ekran informujący o przesłaniu na podany adres e-mail wiadomości zawierającej dalsze instrukcje.

## Aktywacja konta

Zarejestrowane w systemie PBN konto użytkownika należy aktywować. Oznacza to, że użytkownik, który prawidłowo uzupełnił formularz rejestracyjny, po otrzymaniu z systemu wiadomości e-mail powinien otworzyć znajdujący się w niej link aktywacyjny, który po kliknięciu wyświetli komunikat o możliwości zalogowania się do nowo założonego konta użytkownika.

Jeśli wiadomość zawierająca link aktywacyjny nie dotarła należy także sprawdzić folder SPAM w swojej skrzynce pocztowej. Jeżeli konto użytkownika jest aktywne, to użytkownik może się logować do systemu i korzystać z niego według uprawnień nadanych przez administratora